# GUIDA ALL'UTILIZZO DI MOBILITY-ONLINE PER LA GESTIONE DEI VISITING

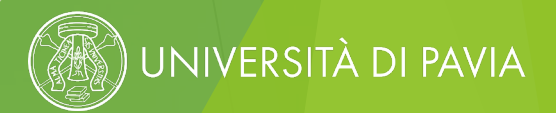

# LE FASI DEL PROCESSO DI APPLICATION PER I VISITING

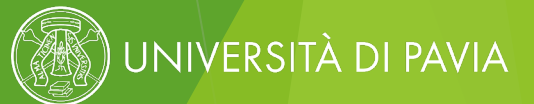

#### **STEP 0 – ENTRY POINT PER IL VISITING: APPLICATION E CREAZIONE DELL'ACCOUNT**

| UNIPV Visiting Staff ap<br>for exchange program Visiting                       | oplication platform                                         | UNIVERSITÀ<br>DI PAVIA |
|--------------------------------------------------------------------------------|-------------------------------------------------------------|------------------------|
| All fields marked with (*) must be com                                         | pleted.                                                     |                        |
| Application details      Personal data                                         | Personal data                                               |                        |
| Information on your<br>current role at home<br>Institution     Confirmation of | Name * Veronica                                             | ✓                      |
| understanding                                                                  | Surname *<br>Test Scholar                                   | ✓                      |
|                                                                                | Please insert here your surname as stated in the passport   |                        |
|                                                                                | Date of birth *                                             |                        |
|                                                                                | 20/12/1984<br>Date format: dd/mm/yyyy                       | ~                      |
|                                                                                | Gender (as indicated in your passport/ID) * O Male • Female |                        |
|                                                                                | E-mail address *                                            |                        |
|                                                                                | veroneseveronica@gmail.com                                  |                        |
|                                                                                | Same e-mail address for verification                        |                        |
|                                                                                | veroneseveronica@gmail.com                                  |                        |
|                                                                                |                                                             | Previous Continue      |

Il Visiting accede al form attraverso un **link dedicato** e avvia la sua application, inserendo alcune informazioni di base, come i dati anagrafici e di carriera

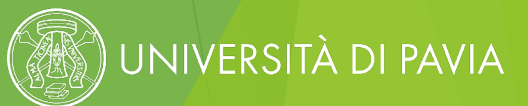

### **STEP 0 – ENTRY POINT PER IL VISITING: APPLICATION E CREAZIONE DELL'ACCOUNT**

University of Pavia - Visiting Staff data submission D Posta in arrivo × Aggiornamenti ×

×

noreply@unipv.it noreply@unipv.it <u>tramite</u> service4mobility.com

Traduci in italiano

Dear Veronica Test Scholar,

Thank you very much for accessing the UNIPV Visiting Staff Application on Mobility-Online portal.

Please be aware that the application is only possible after contacting a Reference Professor and confirming a visiting period at the University of Pavia.

Only in this case we invite you to complete your application following the steps below:

1. access Mobility-Online portal via the link at the end of this e-mail

2. create a login name and a password

3. enter the platform

4. complete your personal information (ensure that your name, surname, and date of birth match those on your ID or passport)

5. upload your most updated CV/Resumé

6. upload a copy of your ID or passport

7. upload a copy of your third-party liability and accidents insurance (you will be guided through the process)

8. await confirmation of acceptance (you will receive an email)

Please note: On some occasions, to fill in the required fields you must first click on "Forward to update" and then "Update" to confirm the entered data

If you have any questions regarding the application process, please contact the Visiting Staff Office: visiting.staff@unipv.it

Best regards, the Visiting Staff Office

To register on Mobility-Online, please click on this link

If your e-mail client does not show the link in the correct way please copy or enter the following address into the address bar of your browser:

https://www.service4mobility.com/europe/RegistServlet?bew reg\_nr=9797587&kz bew\_art=IN&kz bew\_pers=L&aust\_prog\_id=9263&spr\_id=579

Dopo aver compilato il form, il Visiting riceve una mail automatica che lo invita a **proseguire la sua application** e lo informa sui documenti che verranno successivamente richiesti

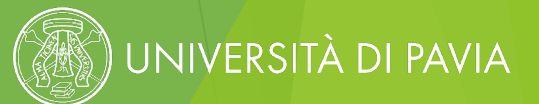

### STEP 1 – ACCESSO A MOBILITY-ONLINE E AVVIO DEL WORKFLOW

| Reload Appli                   | ication Workflow Help -                     |                                                         |              |                                             | よ 🔹 English 🔹 🕐                       |
|--------------------------------|---------------------------------------------|---------------------------------------------------------|--------------|---------------------------------------------|---------------------------------------|
| — Applicant                    | t details                                   |                                                         |              |                                             | · · · · · · · · · · · · · · · · · · · |
| Surname<br>Earth               |                                             | Host country<br>Italy                                   |              |                                             |                                       |
| Name<br>Visiting Test          |                                             | Host institution<br>PAVIA01 - UNIVERSITÀ DEGLI STUDI DI | I PAVIA      |                                             |                                       |
| Date of birth 20/12/1984       |                                             |                                                         |              |                                             |                                       |
| Country of the hor<br>Sweden   | me Institution                              |                                                         |              |                                             |                                       |
| Home Institution<br>S LUND01 - | LUND UNIVERSITY                             |                                                         |              |                                             |                                       |
| . Applicat                     | ion workflow                                |                                                         |              |                                             | Open/Close all                        |
| Applicat                       |                                             |                                                         |              |                                             |                                       |
| — Applicati                    | ion                                         |                                                         |              |                                             | 8/8                                   |
| ✓ Online                       | e application                               | 14/02/2025                                              |              | Display application                         |                                       |
| 🗸 Confir                       | rmation email received                      | 14/02/2025, Au<br>generated                             | utomatically |                                             |                                       |
| <ul> <li>Online</li> </ul>     | e registration                              | 14/02/2025                                              |              |                                             |                                       |
| ✓ Persor                       | nal data completed                          | 14/02/2025, Vis<br>Earth                                | siting Test  | Enter information about personal data       |                                       |
| ✓ CV/Re                        | esumé uploaded                              | 14/02/2025, Vis<br>Earth                                | siting Test  | Upload your most updated CV/Resumé          |                                       |
| ✓ Refere                       | ence Professor at the University of Pavia e | ntered 14/02/2025, Vis<br>Earth                         | siting Test  | Enter information about Reference Professor |                                       |
| ✓ Passpo                       | ort/ID data entered                         | 14/02/2025, Vis<br>Earth                                | siting Test  | Enter information about Passport/ID         |                                       |
| 🗸 Сору                         | of the passport/ID uploaded                 | 14/02/2025, Vis<br>Earth                                | siting Test  | Upload copy of the passport/ID              |                                       |

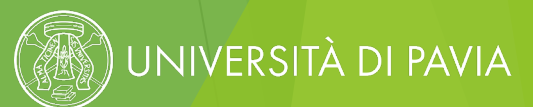

## **STEP 1 – ACCESSO A MOBILITY-ONLINE E AVVIO DEL WORKFLOW**

Il Visiting prosegue con la sua candidatura attraverso i seguenti steps:

Compilazione dei dati personali e anagrafici

- Upload di CV, documento di identità e assicurazione RC e infortuni
- Indicazione del **Reference Professor** che lo ospiterà, della **categoria** di Visiting a cui appartiene e del **periodo di permanenza** presso UNIPV
  - Segnalazione dell'eventuale necessità di visto/permesso di soggiorno

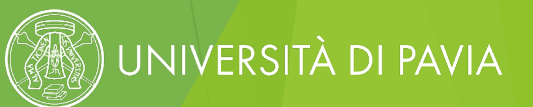

#### STEP 2 – ACCETTAZIONE DEL VISITING DA PARTE DEL REFERENCE PROFESSOR

Verifica candidatura Visiting Visiting Test Earth D Posta in arrivo × Aggiornamenti ×

noreply@unipv.it noreply@unipv.it tramite service4mobility.com

a me 🔻

Gentile professore,

l'ufficio Visiting Staff ha ricevuto una candidatura da parte di Visiting Test Earth per svolgere un periodo come Visiting Staff Member presso il suo Dipartimento.

La invitiamo a visionare il CV del candidato, allegato alla presente e-mail, e a cliccare sul link sottostante per verificare tutte le informazioni e procedere con l'accettazione o il rifiuto della candidatura.

Cliccare per approvare o rifiutare la candidatura

Cordiali saluti, Ufficio Visiting Staff

If your e-mail client does not show the link in the correct way please copy or enter the following address into the address bar of your browser: Cliccare per approvare o rifiutare la candidatura: https://www.service4mobility.com/europe/ExtActionServlet?match=FPzj5X5zDgrVPEznzmqumJtoDkYNhqnEoTi1Hc4hSZ9V&s=1

#### Un allegato · Scansione eseguita da Gmail ()

| Incompanies Mediation<br>+ Consumity subset            |        |
|--------------------------------------------------------|--------|
| UNIVERSITY OF A PARTY.                                 |        |
| NUMBER OF THE ASSOCIATE INTERNAL                       | SUMMUS |
|                                                        |        |
| WHAT - PART CONTACT                                    |        |
| An I - Reality                                         |        |
| All 1 - Topo, Britcis Wultur                           |        |
| WHERE A DESCRIPTION AND A DOCK OF                      |        |
| Art 2 - Tandanie e Saulita indu antidat internationale |        |
|                                                        |        |
|                                                        |        |

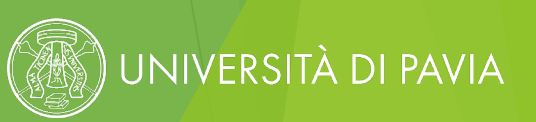

#### **STEP 2 – ACCETTAZIONE DEL VISITING DA PARTE DEL REFERENCE PROFESSOR**

La preghiamo di cliccare sul seguente link per visualizzare tutte le informazioni relative al candidato e di utilizzare lo stesso link per accettare o rifiutare la domanda.

| Earth                        |
|------------------------------|
| Visiting Test                |
| 20/12/1984                   |
| Female                       |
| Sweden                       |
| veroneseveronica@gmail.com   |
| Sweden                       |
| S LUND01 - Lunds Universitet |
| Researcher                   |
| 01/06/2025                   |
| 31/12/2025                   |
| Alvaro, Matteo               |
|                              |

Il Reference Professor riceve un'email, attraverso cui può **accettare o rifiutare** la candidatura del Visiting con un click

UNIVERSITÀ DI PAVIA

Cancel action Submit action

Accetta candidatura visiting
 Rifiuta candidatura visiting

### **STEP 3 – CONTROLLO DATI E DOCUMENTI DA PARTE DEL VISITING STAFF OFFICE**

Il Visiting Staff Office verifica:

- I dati personali e anagrafici dal Visiting
- Il documento di identità e assicurazione RC e infortuni/ricevuta di pagamento
  - L'eventuale necessità di visto/permesso di soggiorno

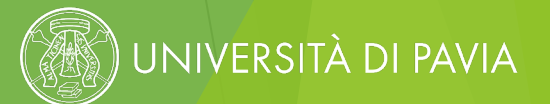

#### **STEP 4 – INVIO LETTERA DI ACCETTAZIONE**

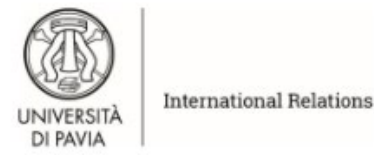

Pavia, 13.02.2025

It is hereby certified that Veronica Test Scholar from Katholieke Universiteit Leuven, Belgium has been selected as a Visiting Staff Member at the University of Pavia, Italy.

His/Her activities will be conducted in collaboration with Prof. Alvaro, Matteo. Planned visiting period: 01.06.2025 - 30.09.2025

Yours sincerely, Prof. Matteo Alvaro Rector's delegate for international affairs in Europe

Atte Xon\_

Il processo termina con il **rilascio della lettera di accettazione** che, in caso di candidatura andata a buon fine, viene inviata via email

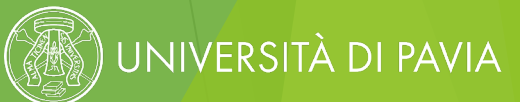

# IL RUOLO DEGLI OPERATORI DI DIPARTIMENTO

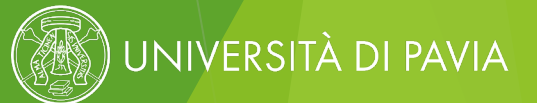

# ATTIVITÀ DELL'OPERATORE DA SVOLGERE SU MOBILITY-ONLINE

- Immatricolazione su U-GOV (Professor per didattica curriculare o integrativa)
  - Richiesta di inserimento anagrafica su Titulus (Professor e Scholar)
    - Inserimento dati del progetto (Scholar)
    - Richiesta rilascio e-mail @unipv.it (Professor e Scholar)
      - Richiesta licenza Zoom (Professor e Scholar)
- Richiesta credenziali UNIPV (Professor, Scholar, Erasmus Professor e Ph.D. student)

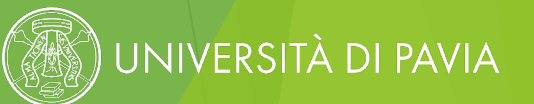

#### **ACCESSO A MOBILITY-ONLINE**

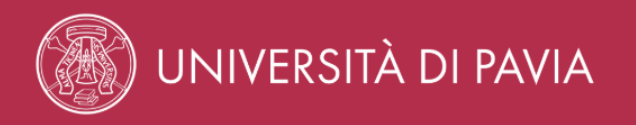

#### **Restricted** area

To enter this site please proceed with login Sign in to the service **Mobility-Online** 

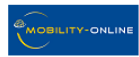

The High-End Standard Software for the web-based management of international educational cooperation and all types of academic mobilities.

UNIVERSITY SPID

Username

Enter your username

#### Password

Enter your password

Sign in

If you are a Teacher / Student / Ex Student: Forgot your password? If you are a student not enrolled yet: Forgot your password?

CIE

Accesso a Mobility-Online tramite SSO con le proprie credenziali di Ateneo: international.unipv.eu

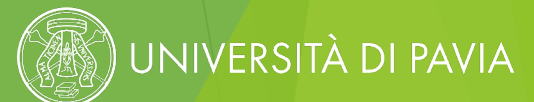

### ENTRY POINT PER L'OPERATORE DI DIPARTIMENTO

| 😤 Pipeline                                                             |                               |
|------------------------------------------------------------------------|-------------------------------|
| — Incoming                                                             |                               |
| — Visiting                                                             |                               |
| - 2024/2025                                                            |                               |
| - General information                                                  |                               |
| → Information on visiting category not yet entered by the visiting     | 1 <u>Display applications</u> |
| $\rightarrow$ Information on visiting category entered by the visiting | 0                             |
| - Misiking Cabalang                                                    |                               |

| Pipeline | Workplace      | History -      | Help T                                 |   |                      |  |
|----------|----------------|----------------|----------------------------------------|---|----------------------|--|
| 🕌 Pipel  | ine            |                |                                        |   |                      |  |
| - Incon  | ning           |                |                                        |   |                      |  |
| — Visit  | ting           |                |                                        |   |                      |  |
| - 202    | 24/2025        |                |                                        |   |                      |  |
| — G      | eneral informa | ation          |                                        |   |                      |  |
| →        | Information    | on visiting ca | tegory not yet entered by the visiting | 0 |                      |  |
| <b>→</b> | Information    | on visiting ca | tegory entered by the visiting         |   | Display applications |  |

Primi steps della **pipeline** in cui è possibile trovare le nuove candidature dei Visiting: ogni operatore potrà visualizzare soltanto le candidature associate al proprio **Dipartimento di afferenza** (ad eccezione degli operatori del GLOBEC e della U.O.C. Mobilità Internazionale)

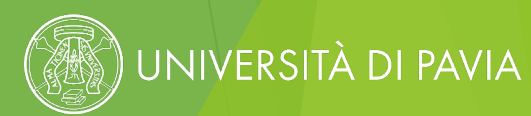

#### **INSERIMENTO DATI PROGETTO – SCHOLAR**

| • | – Vis    | iting Scholars                                                                                                    |   |                                                  |
|---|----------|----------------------------------------------------------------------------------------------------|---|--------------------------------------------------|
| [ | →        | [SCHOLARS] Information on visiting type entered by the visiting - Additional information on research project not yet entered                       | 1 | Enter additional information on research project |
| [ | <b>→</b> | [SCHOLARS] Information on visiting type entered by the visiting - Additional information on address in Italy (if already known)<br>not yet entered | 1 | Enter additional information                     |

Sezione valida solo per Visiting Scholar

L'operatore clicca su «Enter additional information on research project» e inserisce i dati di progetto

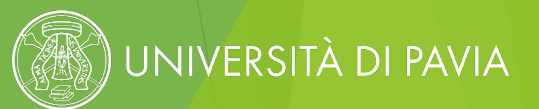

#### **INSERIMENTO DATI PROGETTO – SCHOLAR**

Action successful!
 Data has been saved successfully

| Applications                | Applications incoming             |                                                        |                            |                                        |                                            |                                         |                                                           |                                         | Generate serial letters                         |
|-----------------------------|-----------------------------------|--------------------------------------------------------|----------------------------|----------------------------------------|--------------------------------------------|-----------------------------------------|-----------------------------------------------------------|-----------------------------------------|-------------------------------------------------|
| Show further s              | earch fields                      |                                                        |                            |                                        |                                            |                                         |                                                           | Search                                  | Reset all filters                               |
|                             | Search                            | Search                                                 | Search                     |                                        |                                            |                                         | Search                                                    | Search                                  |                                                 |
|                             | Last name, First name,<br>Degree  | <ul> <li>Títolo del progetto di<br/>ricerca</li> </ul> | Numero<br>decreto/delibera | Data della delibera di<br>approvazione | Data prevista per<br>l'inizio del progetto | Data prevista per la<br>conclusione del | Luogo di svolgimento del progetto (via, n. civico, città) | Estremi della marca da<br>bollo da € 16 | Data del pagamento<br>della marca da bollo da € |
| 0 ⊠\$                       | <u>Test Scholar, Veronica</u>     |                                                        |                            |                                        |                                            |                                         |                                                           |                                         |                                                 |
| ·<br>🕺 🛤 📼 🛙                |                                   |                                                        |                            |                                        |                                            |                                         |                                                           |                                         | •                                               |
| Show 20 •<br>Back to the ap | entries <u>Display al records</u> | tional information on research pro                     | oject                      | s                                      | Showing 1 to 1 of 1 entries                |                                         |                                                           |                                         | First Previous 1 Next Last                      |
| 1                           |                                   |                                                        |                            |                                        |                                            |                                         |                                                           |                                         |                                                 |

L'operatore **compila** tutti i campi relativi ai dati di progetto, **seleziona** la casella di fianco al nome del Visiting e infine **clicca** su «Enter additional information on research project»

Ad azione eseguita, il sistema restituisce un **messaggio automatico di conferma.** Cliccando su «Back», si ritorna alla pipeline

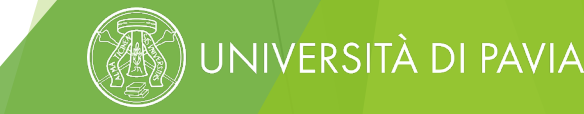

#### **INSERIMENTO DATI ALLOGGIO – SCHOLAR**

| — Visi | iting Scholars                                                                                                    |   |                                                  |
|--------|----------------------------------------------------------------------------------------------------|---|--------------------------------------------------|
| >      | [SCHOLARS] Information on visiting type entered by the visiting - Additional information on research project not yet entered                       | 1 | Enter additional information on research project |
| →      | [SCHOLARS] Information on visiting type entered by the visiting - Additional information on address in Italy (if already known)<br>not yet entered | 1 | Enter additional information                     |

Sezione valida solo per Visiting Scholar

L'operatore clicca su «Enter additional information» e inserisce le informazioni relative all'alloggio

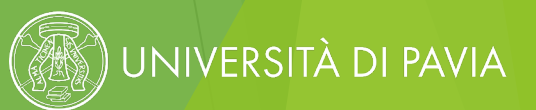

#### **INSERIMENTO DATI ALLOGGIO – SCHOLAR**

| Applications               | s/Applications incoming                                |                              |                                  |                    |                     | Generate serial letters    |
|----------------------------|--------------------------------------------------------|------------------------------|----------------------------------|--------------------|---------------------|----------------------------|
| Show further               | search fields                                          |                              |                                  |                    | Search              | Reset all filters          |
|                            | Search                                                 | Search                       | Search                           | Search             |                     | Search                     |
|                            | Last name, First name, Degree                          | City of school               | Comune                           | Via                | CA                  | P                          |
| ✓ 12 22                    | <u>Test Scholar, Veronica</u>                          | PV                           | Pavia                            | Strada Nuova 65    |                     | 27100                      |
|                            |                                                        |                              |                                  |                    |                     |                            |
|                            |                                                        |                              |                                  |                    |                     |                            |
|                            |                                                        |                              |                                  |                    |                     | 1                          |
| 😕 🗐 📟                      |                                                        |                              |                                  |                    |                     |                            |
| Show 20                    | <ul> <li>entries <u>Disp</u> ay all records</li> </ul> |                              | Showing 1 to 1 of 1 entries      |                    |                     | First Previous 1 Next Last |
| Back to the                | application over iew Enter additional informatio       | n                            |                                  |                    |                     |                            |
|                            |                                                        |                              |                                  |                    |                     |                            |
|                            |                                                        |                              |                                  |                    |                     |                            |
|                            | l'operator                                             | o <b>compila</b> tutti i cam | ni relativi all'alloggio         | a Pavia solozion   | llasen el <b>er</b> | a di fianco                |
|                            | Loperator                                              | e compila lutti i cam        | prietativi att attoggio          | a l'avia, selezioi |                     | a ul nanco                 |
|                            |                                                        | al nome c                    | lel Visiting e infine <b>cli</b> | cca su «Enter ac   | Iditional int       | formation                  |
|                            |                                                        |                              |                                  |                    |                     | ionnation"                 |
|                            |                                                        |                              |                                  |                    |                     |                            |
|                            |                                                        |                              |                                  |                    |                     |                            |
|                            |                                                        |                              |                                  |                    |                     |                            |
| <ul> <li>Action</li> </ul> | n successful!                                          |                              |                                  |                    |                     |                            |
| 1 Data has be              | en saved successfully.                                 |                              |                                  |                    |                     |                            |
|                            |                                                        |                              |                                  |                    |                     |                            |
|                            |                                                        |                              | Back                             |                    |                     |                            |
|                            |                                                        |                              |                                  |                    |                     |                            |
|                            | Δο                                                     | l azione eseguita, il si     | stema restituisce un             | messaggin auto     | matico di           | conferma                   |
|                            | AC                                                     | azione eseguita, it si       |                                  |                    |                     | comerna.                   |
|                            |                                                        |                              | Clicca                           | ando su «Back» 🤇   | si ritorna al       | la pipeline                |
|                            |                                                        |                              | 01000                            |                    |                     |                            |
|                            |                                                        |                              |                                  |                    |                     |                            |

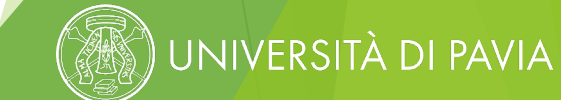

#### AGGIORNAMENTI SULL'ACCETTAZIONE DEL VISITING

| - 2024/2025                                                                                                    | Close all sub groups Total (1) 🗮 2 |
|----------------------------------------------------------------------------------------------------|------------------------------------|
| - Visiting Scholars                                                                                                    | Total (0) 🔁                        |
| SCHOLARS] Information on visiting type entered by the visiting - Additional information on research project not yet entered                       | ?                                  |
| SCHOLARS] Information on visiting type entered by the visiting - Additional information on address in Italy (if already known)<br>not yet entered | ?                                  |
| - Acceptance                                                                                                    | Total (1) 🕄                        |
| → Applications not yet accepted or rejected by the RP 0                                                                                           | ?                                  |
| Applications accepted by the RP                                                                                                    | ?                                  |
| E-mail on completeness sent - Visting period accepted                                                                                             | ?                                  |
| → Applications rejected by the RP 0                                                                                                    | ?                                  |
| - Integration utilities                                                                                                    | Total (0) 🕃                        |
| → Create UniPV Credential and Send email to Visiting 0                                                                                            | ?                                  |
| Enroll Visiting on UGOV - Application not yet marked as concluded - Only for Professor and Scholar                                                | ?                                  |
| →     Send email for opening institutional email address     0                                                                                    | ?                                  |
| → Open Ticket SOS for creating Personal Data on Titulus for Visiting Professors 0                                                                 | ?                                  |
| →         Open Ticket SOS for issueing Zoom Licence for Visiting Professors         0                                                             | ?                                  |

Nella pipeline si può seguire lo **status del Visiting** e rimanere **aggiornati sulla sua application**. Cliccando su «Display applications» si possono visualizzare tutti i nominativi che si trovano in un determinato step

JNIVERSITÀ DI PAVIA

## SERVIZI DA EROGARE AL VISITING – CREDENZIALI UNIPV

| — In          | tegration utilities                                                                                |                                                                                        |  |
|---------------|----------------------------------------------------------------------------------------------------|----------------------------------------------------------------------------------------|--|
| →             | Create UniPV Credential and Send email to Visiting                                                 | 1 Create UniPV Credential and Send email to Visiting                                   |  |
| →             | Enroll Visiting on UGOV - Application not yet marked as concluded - Only for Professor and Scholar | 1 Enroll Visiting Professor on UGOV - only for curricular and supplementary teaching - |  |
| →             | Send email for opening institutional email address                                                 | 0                                                                                      |  |
| $\rightarrow$ | Open Ticket SOS for creating Personal Data on Titulus for Visiting Professors                      | 0                                                                                      |  |
| <b>→</b>      | Open Ticket SOS for issueing Zoom Licence for Visiting Professors                                  | 0                                                                                      |  |

L'operatore clicca su «Create UNIPV credential and send email to Visiting» e **richiede le credenziali UNIPV** per il Visiting, che contestualmente verrà avvisato dell'invio della richiesta

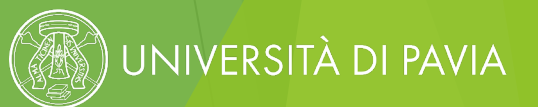

### SERVIZI DA EROGARE AL VISITING – CREDENZIALI UNIPV

| Create Unif              | PV Credential and Send email to \                                                   | visiting                 | Create UniPV Credential and Send email to Visiting Create UniPV Credential a |                                 |                   |                  |                 |                   |               |                            |  |  |  |  |
|--------------------------|-------------------------------------------------------------------------------------|--------------------------|------------------------------------------------------------------------------|---------------------------------|-------------------|------------------|-----------------|-------------------|---------------|----------------------------|--|--|--|--|
| Show further             | r search fields                                                                     |                          |                                                                              |                                 |                   |                  |                 |                   | Search        |                            |  |  |  |  |
|                          | Search                                                                              |                          | Search                                                                       | < Select all>                   | • < Select all>   | 2024/2025        |                 | , E 👘 🗎           | < Select all> | Search                     |  |  |  |  |
| ∎□ Q                     | Last name, First name,<br>Degree                                                    | Created on               | Free field 5 (character)                                                     | Country of the home institution | ♦ Home.Inst.      | Academic<br>year | Date of arrival | Date of departure | App. status   | E-mail address             |  |  |  |  |
| 🛛 12 窄                   | <u>Test Scholar, Veronica</u>                                                       | 13/02/2025               | 1                                                                            | Belgium                         | B LEUVEN01        | 2024/2025        | 01/06/2025      | 30/09/2025        |               | veroneseveronica@gmail.com |  |  |  |  |
| 😕 🗐 🗠                    |                                                                                     |                          |                                                                              |                                 |                   |                  |                 |                   |               | ÷                          |  |  |  |  |
| Show 20<br>Back to the a | entries <u>Display al<del>' resords</del></u> application overview     Create UniPV | ' Credential and Send em | ail to Visiting                                                              | Showing 1                       | to 1 of 1 entries |                  |                 |                   |               | First Previous 1 Next Last |  |  |  |  |

L'operatore **seleziona** la casella di fianco al nome del Visiting di cui intende chiedere le credenziali e **clicca** su «Create UNIPV credential and send email to Visiting»

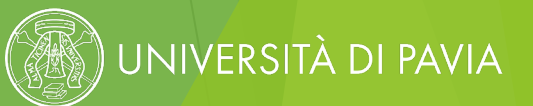

## SERVIZI DA EROGARE AL VISITING – IMMATRICOLAZIONE SU U-GOV

| — Ir          | tegration utilities                                                                                |   |                                                                                      |
|---------------|----------------------------------------------------------------------------------------------------|---|--------------------------------------------------------------------------------------|
| →             | Create UniPV Credential and Send email to Visiting                                                 | 1 | Create UniPV Credential and Send email to Visiting                                   |
| →             | Enroll Visiting on UGOV - Application not yet marked as concluded - Only for Professor and Scholar | 1 | Enroll Visiting Professor on UGOV - only for curricular and supplementary teaching - |
| $\rightarrow$ | Send email for opening institutional email address                                                 | 0 |                                                                                      |
| →             | Open Ticket SOS for creating Personal Data on Titulus for Visiting Professors                      | 0 |                                                                                      |
| $\rightarrow$ | Open Ticket SOS for issueing Zoom Licence for Visiting Professors                                  | 0 |                                                                                      |

Step applicabile solo a Visiting Professor che svolgeranno attività didattica curriculare o integrativa

L'operatore clicca su «Enroll Visiting Professor on U-GOV – only for curricular and supplementary teaching» e **richiede l'immatricolazione su U-GOV** 

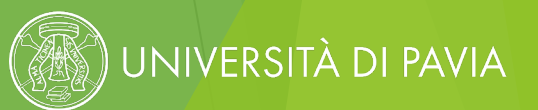

### SERVIZI DA EROGARE AL VISITING – IMMATRICOLAZIONE SU U-GOV

| Enro | nroll Visiting on UGOV - Application not yet marked as concluded - Only for Professor and Scholar Enroll Visiting Professor on UGOV - only for curricular and supplementary teaching - |                                    |                         |                                    |                                 |                         |                  |                                        |                   |               |                            |  |  |
|------|----------------------------------------------------------------------------------------------------|------------------------------------|-------------------------|------------------------------------|---------------------------------|-------------------------|------------------|----------------------------------------|-------------------|---------------|----------------------------|--|--|
| Show | further sear                                                                                                    | <u>ch fields</u>                   |                         |                                    |                                 |                         |                  |                                        |                   | Search        | Reset all filters          |  |  |
|      |                                                                                                    | Search                             |                         | Search                             | < Select all>                   | > • < Select all> 2024  |                  | i (i i i i i i i i i i i i i i i i i i |                   | < Select all> | Search                     |  |  |
|      | Q                                                                                                    | Last name, First name,<br>Degree   | Created on              | Free field 5 (character)           | Country of the home institution | <sup>♦</sup> Home.Inst. | Academic<br>year | Date of arrival                        | Date of departure | App. status   | E-mail address             |  |  |
|      | ⊠ 8                                                                                                    | Test Scholar, Veronica             | 13/02/2025              | 1                                  | Belgium                         | B LEUVEN01              | 2024/2025        | 01/06/2025                             | 30/09/2025        |               | veroneseveronica@gmail.com |  |  |
|      |                                                                                                    |                                    |                         |                                    |                                 |                         |                  |                                        |                   |               |                            |  |  |
| Å    | i 🔤 🚺 🖷                                                                                                    | 9                                  |                         |                                    |                                 |                         |                  |                                        |                   |               | <b>‡</b>                   |  |  |
| Show | ow 20 🔹 entries Display all records Showing 1 to 1 of 1 entries Showing 1 to 1 of 1 entries                                                                                            |                                    |                         |                                    |                                 |                         |                  |                                        |                   |               |                            |  |  |
| Back | to the applica                                                                                                    | ation overview Enroll Visiting Pro | fessor on UGOV - only f | or curricular and supplementary te | eaching -                       |                         |                  |                                        |                   |               | 1                          |  |  |

L'operatore **seleziona** la casella di fianco al nome del Visiting che intende immatricolare su U-GOV e **clicca** su «Enroll Visiting Professor on U-GOV – only for curricular and supplementary teaching»

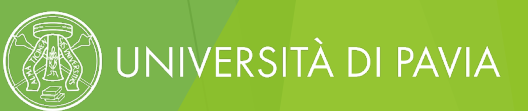

### SERVIZI DA EROGARE AL VISITING – RILASCIO EMAIL @UNIPV.IT

| — h | ntegration utilities                                                                               |                                                                                 |
|-----|----------------------------------------------------------------------------------------------------|---------------------------------------------------------------------------------|
| →   | Create UniPV Credential and Send email to Visiting                                                 | 0                                                                               |
| →   | Enroll Visiting on UGOV - Application not yet marked as concluded - Only for Professor and Scholar | 0                                                                               |
| →   | Send email for opening institutional email address                                                 | Send email for opening institutional email address for visiting professors      |
| →   | Open Ticket SOS for creating Personal Data on Titulus for Visiting Professors                      | 1 Open Ticket SOS for creating Personal Data on Titulus for Visiting Professors |
| →   | Open Ticket SOS for issueing Zoom Licence for Visiting Professors                                  | 1 Open Ticket SOS for issueing Zoom Licence for Visiting Professors             |

L'operatore clicca su «Send email for opening institutional email address for Visiting Professors» e richiede il **rilascio dell'account email con dominio @unipv.it** 

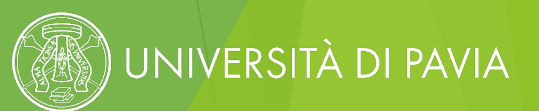

## SERVIZI DA EROGARE AL VISITING – RILASCIO EMAIL @UNIPV.IT

|   | Send email f                                                                                                    | or opening institutional emai    | il address |                                            |                                       |              |                  | Send email for o | pening institutional er | nail address for v | isiting professors |  |
|---|----------------------------------------------------------------------------------------------------|----------------------------------|------------|--------------------------------------------|---------------------------------------|--------------|------------------|------------------|-------------------------|--------------------|--------------------|--|
|   | Show further s                                                                                                    | earch fields                     |            |                                            | Search                                |              |                  |                  |                         |                    | Reset all filters  |  |
|   | Search                                                                                                    |                                  | Search     | ch < Select all> < Select all> 2024/2025 + |                                       |              |                  |                  | < Select all>           | Search             |                    |  |
| 8 |                                                                                                    | Last name, First name,<br>Degree | Created on | Free field 5 (character)                   | Country of<br>the home<br>institution | ✤ Home.Inst. | Academic<br>year | Date of arrival  | Date of departure       | App. status        | E-mail address     |  |
|   | <b>」</b> ⊇ 程                                                                                                    | <u>Test Scholar, Veronica</u>    | 13/02/2025 | 1                                          | Belgium                               | B LEUVEN01   | 2024/2025        | 01/06/2025       | 30/09/2025              |                    | veroneseveronica@g |  |
|   | Image: Show 20 rentries Display all records   Showing 1 to 1 of 1 entries Showing 1 to 1 of 1 entries   Back to the application overview   Send email for opening institutional email address for visiting professors |                                  |            |                                            |                                       |              |                  |                  |                         |                    |                    |  |

L'operatore **seleziona** la casella di fianco al nome del Visiting di cui intende richiedere il rilascio dell'email @unipv.it e **clicca** su «Send email for opening institutional address for Visiting Professors»

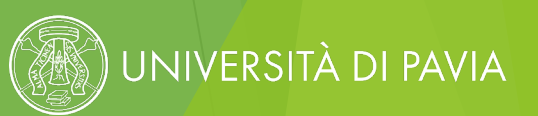

## SERVIZI DA EROGARE AL VISITING – ANAGRAFICA SU TITULUS

| - h           | tegration utilities                                                                                |                                                                                 |
|---------------|----------------------------------------------------------------------------------------------------|---------------------------------------------------------------------------------|
| $\rightarrow$ | Create UniPV Credential and Send email to Visiting                                                 | 0                                                                               |
| $\rightarrow$ | Enroll Visiting on UGOV - Application not yet marked as concluded - Only for Professor and Scholar | 0                                                                               |
| →             | Send email for opening institutional email address                                                 | Send email for opening institutional email address for visiting professors      |
| →             | Open Ticket SOS for creating Personal Data on Titulus for Visiting Professors                      | 1 Open Ticket SOS for creating Personal Data on Titulus for Visiting Professors |
| →             | Open Ticket SOS for issueing Zoom Licence for Visiting Professors                                  | 1 Open Ticket SOS for issueing Zoom Licence for Visiting Professors             |

L'operatore clicca su «Open ticket SOS for creating personal data on Titulus for Visiting Professors» e richiede l'inserimento dell'anagrafica su Titulus

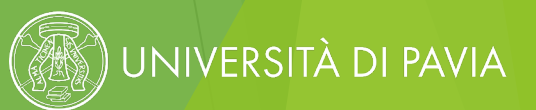

## SERVIZI DA EROGARE AL VISITING – ANAGRAFICA SU TITULUS

| Open Ticket SOS for creating Personal Data on Titulus for Visiting Professors       Open Ticket SOS for creating Personal Data on Titulus for Visiting Professor |                                                                                                    |                              |                                     |                                       |                     |                  |                   |                   |               |                      |  |
|----------------------------------------------------------------------------------------------------|----------------------------------------------------------------------------------------------------|------------------------------|-------------------------------------|---------------------------------------|---------------------|------------------|-------------------|-------------------|---------------|----------------------|--|
| Show further search fields Search                                                                                                    |                                                                                                    |                              |                                     |                                       |                     |                  |                   |                   |               |                      |  |
|                                                                                                    | Search                                                                                                    |                              | Search                              | < Select all>                         | < Select all>       | 2024/2025 \$     |                   |                   | < Select all> | Search               |  |
| ⊠⊡ Q                                                                                                    | Last name, First name,<br>Degree                                                                                                    | Created on                   | Free field 5 (character)            | Country of<br>the home<br>institution | ✤ Home.Inst.        | Academic<br>year | ◆ Date of arrival | Date of departure | App. status   | E-mail address       |  |
| ⊻ ⊠ ₩                                                                                                    | <u>Test Scholar, Veronica</u>                                                                                                    | 13/02/2025                   | 1                                   | Belgium                               | B LEUVEN01          | 2024/2025        | 01/06/2025        | 30/09/2025        |               | veroneseveronica@g   |  |
| Show 20                                                                                                    | Image: Second Second Seco | ideat COC for graphics Para  | und Data on Titulus for Visiting I  | Showing                               | 1 to 1 of 1 entries |                  |                   |                   | First F       | ₽revious 1 Next Last |  |
| Back to t                                                                                                    | open i                                                                                                    | Icket SOS for creating Perso | onal Data on Titulus for Visiting I | Professors                            |                     |                  |                   |                   |               |                      |  |

L'operatore **seleziona** la casella di fianco al nome del Visiting per cui intende aprire un ticket SOS per l'inserimento dell'anagrafica su Titulus e **clicca** su «Open ticket SOS for creating personal data on Titulus for Visiting Professors»

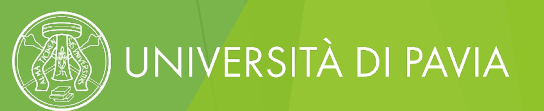

## SERVIZI DA EROGARE AL VISITING – LICENZA ZOOM

| — In          | tegration utilities                                                                                |                                                                                 |
|---------------|----------------------------------------------------------------------------------------------------|---------------------------------------------------------------------------------|
| →             | Create UniPV Credential and Send email to Visiting                                                 | 0                                                                               |
| $\rightarrow$ | Enroll Visiting on UGOV - Application not yet marked as concluded - Only for Professor and Scholar | 0                                                                               |
| →             | Send email for opening institutional email address                                                 | Send email for opening institutional email address for visiting professors      |
| →             | Open Ticket SOS for creating Personal Data on Titulus for Visiting Professors                      | 1 Open Ticket SOS for creating Personal Data on Titulus for Visiting Professors |
| →             | Open Ticket SOS for issueing Zoom Licence for Visiting Professors                                  | 1 Open Ticket SOS for issueing Zoom Licence for Visiting Professors             |

L'operatore clicca su «Open ticket SOS for issueing Zoom licence for Visiting Professors» e **richiede la licenza Zoom** 

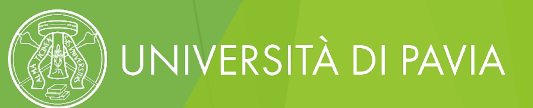

## SERVIZI DA EROGARE AL VISITING – LICENZA ZOOM

|   | Open Ticke                                                                         | t SOS for issueing Zoom Lice     | nce for Visiting Profess   | ors                               |                                       |                         |                  | Open Tick       | et SOS for issueing Zo | om Licence for Vi | siting Professors  |
|---|------------------------------------------------------------------------------------|----------------------------------|----------------------------|-----------------------------------|---------------------------------------|-------------------------|------------------|-----------------|------------------------|-------------------|--------------------|
|   | Show furthe                                                                        | r search fields                  |                            |                                   |                                       |                         |                  |                 | Search                 |                   | Reset all filters  |
|   |                                                                                    | Search                           |                            | Search                            | < Select all>                         | < Select all>           | 2024/2025 \$     |                 |                        | < Select all≯     | Search             |
| ٤ |                                                                                    | Last name, First name,<br>Degree | Created on                 | Free field 5 (character)          | Country of<br>the home<br>institution | <sup>↑</sup> Home.Inst. | Academic<br>year | Date of arrival | Date of departure      | App. status       | E-mail address     |
| 5 | ⊿镗                                                                                 | <u>Test Scholar, Veronica</u>    | 13/02/2025                 | 1                                 | Belgium                               | B LEUVEN01              | 2024/2025        | 01/06/2025      | 30/09/2025             |                   | veroneseveronica@g |
|   | 😕 🗐 📟                                                                              | ×]] @/                           |                            |                                   |                                       |                         |                  |                 |                        |                   | ÷:                 |
| 5 | Show 20     Image: entries     Display all records     Showing 1 to 1 of 1 entries |                                  |                            |                                   |                                       |                         |                  |                 |                        |                   |                    |
|   | Back to the                                                                        | application overview Open Tio    | cket SOS for issueing Zoor | n Licence for Visiting Professors |                                       |                         |                  |                 |                        |                   |                    |

L'operatore **seleziona** la casella di fianco al nome del Visiting per cui intende aprire un ticket SOS per il rilascio della licenza Zoom e **clicca** su «Open ticket SOS for issueing Zoom licence for Visiting Professors»

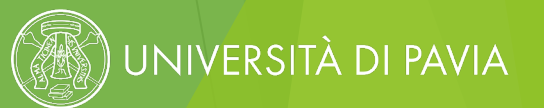

### INFO TECNICHE GENERALI SULL'UTILIZZO DI MOBILITY-ONLINE

MANCANZA DI APPLICATIONS/CANDIDATURE ASSOCIATE AL PROPRIO DIPARTIMENTO

| UNIVERSITÀ Università degli Stud | di di Pavia                                             |           |                                 |
|----------------------------------|---------------------------------------------------------|-----------|---------------------------------|
| Q Filter menu entries X          | Pipeline Workplace History Help *                       | Find      | Q 🕢 🎃 💵 English - U             |
| S Master data                    | 볼 Pipeline                                              |           | Refresh pipeline                |
| Networks/Institutions            |                                                         |           |                                 |
| 💥 Tools                          |                                                         |           |                                 |
| > Applications                   |                                                         |           |                                 |
| Institutions                     |                                                         |           |                                 |
|                                  |                                                         |           |                                 |
|                                  |                                                         |           |                                 |
|                                  |                                                         |           |                                 |
|                                  |                                                         |           |                                 |
|                                  |                                                         |           |                                 |
|                                  |                                                         |           |                                 |
|                                  |                                                         |           |                                 |
|                                  |                                                         |           |                                 |
|                                  |                                                         |           |                                 |
|                                  |                                                         |           |                                 |
|                                  |                                                         |           |                                 |
|                                  |                                                         |           |                                 |
|                                  |                                                         |           |                                 |
|                                  |                                                         |           |                                 |
|                                  |                                                         |           |                                 |
|                                  |                                                         |           |                                 |
|                                  |                                                         |           |                                 |
|                                  |                                                         |           |                                 |
|                                  |                                                         |           |                                 |
| 14/02/2025 (stable v2.126.6) 2 ¢ |                                                         |           |                                 |
|                                  |                                                         |           |                                 |
|                                  | La <b>ningling</b> si prosontarà <b>vugta</b> Gli stan  | e dolla i | ninalina ci "attivana» caltanta |
|                                  | La <b>pipenne</b> si presentera <b>vuota</b> . Oli step | s uella   | hihemie si «arrivano» sorranto  |
|                                  | mamanta                                                 | in ouiv   | i cono dollo condidaturo proc   |
|                                  | потеню                                                  | III CUI V | a sono delle candidature pres   |

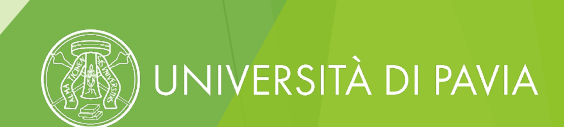

#### INFO TECNICHE GENERALI SULL'UTILIZZO DI MOBILITY-ONLINE

#### **RICERCA DEL VISITING PER COGNOME**

| li Studi di Pavia                                           |          |         |            |            |               |            |                      | ITY-ONLINE |
|-------------------------------------------------------------|----------|---------|------------|------------|---------------|------------|----------------------|------------|
| Fipeline         Workplace         History T         Help T |          |         |            |            | earth         | ٩          | ) 🎃 🏖 🕇 Engl         | lish 🕶 🕖   |
| Bewerbungen Incomings (Teacher / Staff) - (1 Entries found) |          |         |            |            |               |            |                      |            |
| Show 20 🗸 entries                                           |          |         |            |            |               |            |                      | Search     |
| Last name, First name, Degree                               | Program  | Subject | Home.Inst. | Host.Inst. | Academic year | Stay from  | App. status          | \$         |
| 🔁 🖂 🛛 🖆 🛛 Earth, Visiting Test                              | Visiting |         | S LUND01   | PAVIA01    | 2024/2025     | 01/09/2024 |                      |            |
|                                                             |          |         |            |            |               | c          | iect Deouious 1 Novi | t Loct     |

È possibile cercare un Visiting di cui si conosce il cognome inserendolo direttamente nella **barra di ricerca** presente in alto a destra e cliccare poi sulla lente di ingrandimento: il sistema restituirà tutti i risultati utili

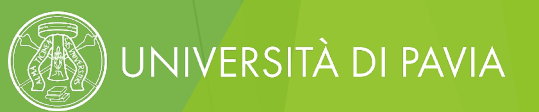

### INFO TECNICHE GENERALI SULL'UTILIZZO DI MOBILITY-ONLINE

#### PANORAMICA SULL'APPLICATION DEL VISITING

|   |                                  | Last name, Fi | irst name, Degree |          | Program  | Subject  | Output Home.Inst.            | ≎ Host.Inst. | Academic yea | ar 🔷 Stay from | App. status | \$ |
|---|----------------------------------|---------------|-------------------|----------|----------|----------|------------------------------|--------------|--------------|----------------|-------------|----|
|   | 程図 道 <u>Earth, Visiting Test</u> |               |                   | Visiting |          | S LUND01 | PAVIA01                      | 2024/2025    | 01/09/2024   |                |             |    |
|   | 👗 🗐 🚥 🕅                          | C2/           |                   |          |          |          |                              |              |              |                |             |    |
| _ |                                  |               |                   |          |          |          |                              |              |              |                |             |    |
|   | Mast                             | er data       | Personal de       | etails   | Pipeline |          | Display application workflow | Docur        | nents (1)    | Notes (0)      | E-mails (2) |    |
|   |                                  |               |                   |          |          |          |                              |              |              |                |             |    |

Cliccando sul nome del Visiting, si apriranno diversi **tabs** associati:

- Master data tutte le informazioni inserite dal Visiting in fase di application
  - Personal details anagrafica e indirizzi associati al Visiting
  - **Pipeline** steps della pipeline di back office in cui il Visiting è presente
- Display application workflow steps svolti dal Visiting fino a quel momento
  - Documents allegati caricati dal Visiting
  - Notes note particolari inserite dall'operatore
- **E-mails** storico delle emails associate al Visiting (sia quelle di cui era destinatario, che altre correlate alla sua candidatura e inviate tramite Mobility-Online)

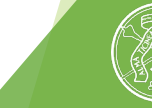

JNIVERSITÀ DI PAVIA

# GRAZIE PER L'ATTENZIONE

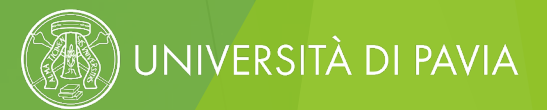